## Teilgutschrift bei einer bezahlten Rechnung | Arbeitsablauf

## Schritt für Schritt

Per Teilgutschrift kann Ware gutgeschrieben werden. Dabei kann aber nur der gesamte Betrag des Artikels gewählt werden. Möchten Sie also einen Teil einer Rechnung gutschreiben, gehen Sie wie folgt vor:

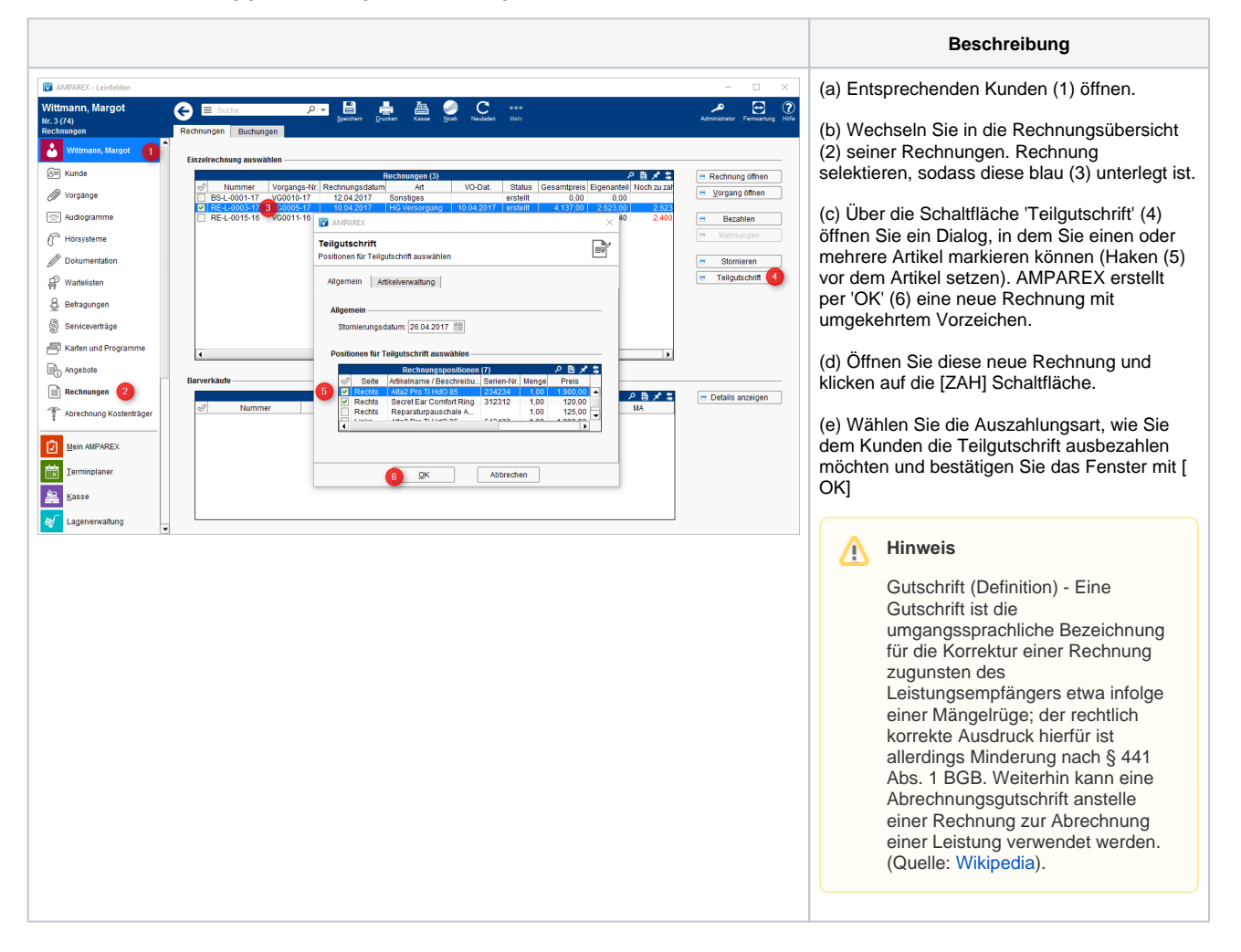

Siehe auch ...

- Anzahlung stornieren | Arbeitsablauf
- Bezahlte Rechnung stornieren | Arbeitsablauf
- Gutschrift als Betrag | Arbeitsablauf, kein bestimmter Artikelbezug
- Offene Rechnung stornieren | Arbeitsablauf
- Rechnung gutschreiben statt stornieren | Arbeitsablauf
- Rechnung verrechnen | Arbeitsablauf
- Teilgutschrift bei einer bezahlten Rechnung | Arbeitsablauf
- Zahlung stornieren | Arbeitsablauf